#### 九州大学キャリア・就職支援システム利用方法 (就職相談予約)

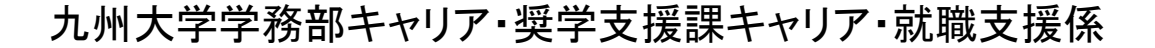

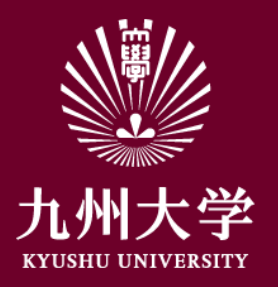

# 1. ログイン

初回登録を済ませましょう こちらのURLもしくはQRコードを読み取ってログインしましょう <u>https://uc-student.jp/kyushu-u/</u>

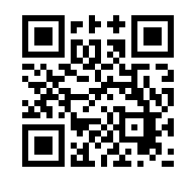

自分のSSO-KIDとパスワードを 入力して「Login」を押してください 🖑 九州大学

Kyushu University SSO system シングルサインオンシステム

| SSO-KID 🚺  |                |      |
|------------|----------------|------|
| Password 🔲 |                |      |
| ローのサービ     | スへの属性送信の同意を取り消 | します。 |
|            |                |      |

九州大学全学共通ID(SSO-KID)でログイン・サインインして下さい。

ログイン方法が分からない時には

お知らせ / Notification

2020年9月18日より新システムに移行しました。。 学内のサービスはこれまでと同様に利用できますが、 学外のサービスはご利用前に情報の送信について 同意いただく必要があります。

Occeperated by Shibboleth学術認証フェテレーション

お問い合せ: 情報統括本部 認証基盤事業室 id-room(at)iiikyushu-u.ac.jp

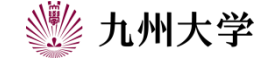

1

#### 九州大学キャリア・就職支援システム TOPページより 「キャリア相談を予約する」をクリック。

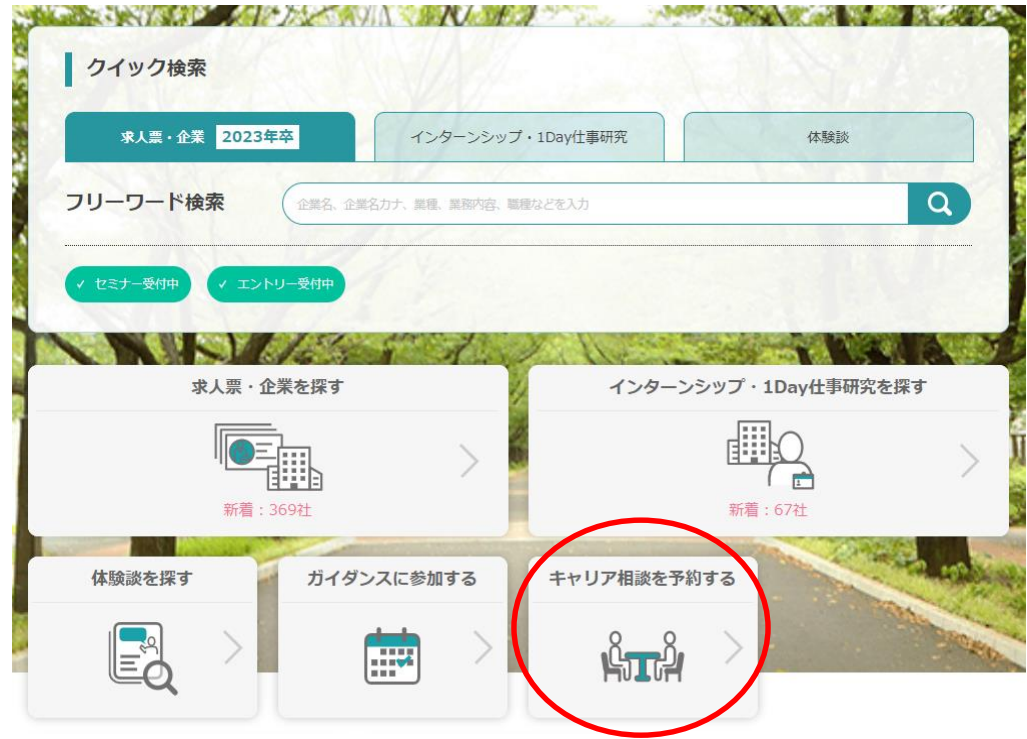

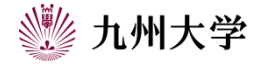

相談予約カレンダーが表示されます。

※カレンダー内の表示について ※

予約済み(あなたが予約している日です)
予約受付中(予約可能な相談枠があります)
満員・受付終了(予約可能枠がありません)

カレンダー内の予約希望日をクリックすると、予約枠の一覧が 表示されます。 各予約枠順に、担当アドバイザー名、実施場所等が確認できます。 予約したい枠をクリックします。

※<u>自分の相談予約カレンダー画面に、「</u> 予約済み」があるときは、 次の予約ができません。 現在予約している相談が終了すると は消えます。

| 予約済み一 | 蜺> |    |         |    |    |    | 進始沃走庙           |
|-------|----|----|---------|----|----|----|-----------------|
| <     |    |    | 2021年4月 |    |    | >  | 710-23          |
| 日     | 月  | 火  | 水       | *  | 金  | ±  | <b>X</b> 47/(-9 |
| 28    | 29 | 30 | 31      | 1  | 2  | 3  | ◆登録情報 変更        |
| 4     | 5  | 6  | 7       | 8  | 9  | 10 | ◆ 天谷泉 空更        |
| 11    | 12 | 13 | 14      | 15 | 16 | 17 | >進路希望 変更        |
| 18    | 19 | 20 | 21      | 22 | 23 | 24 | >活動報告書 未登録 🛛    |
| 25    | 26 | 27 | 28      | 29 | 30 | 1  | ()進路決定層)        |

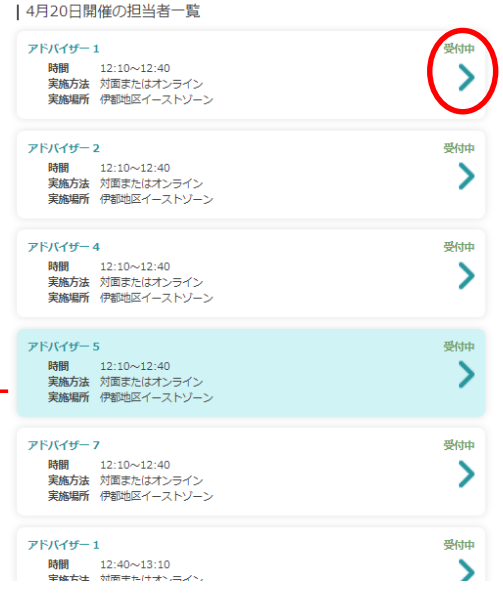

※実際の画面では、九州大学進路・就職アドバイザー名、実際の時間、実施場所が表示されます。

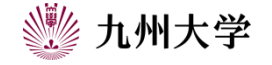

「新規で予約する」の画面が開きます。

予約日時・担当者・実施場所(対面形式を希望する場合) を確認します。

次に、実施方法(対面orオンライン) 相談内容を選択します。

#### $\times 1$

進路相談(進路選択、留年、留学等) インターンシップ関連(方法、書類添削、面接対策、その他) 就活関連(方法、書類添削、面接対策、その他) 公務員関連(方法、書類添削、面接対策、その他) 内定関連(内定辞退等) 相談内容を選択・相談内容詳細を入力し、「予約する」ボタンをクリックしてください。 予約日時 2021/4/21 12:10~12:40 相当者 アドバイザー 2 担当者プロフィール アドバイザー2です。 実施場所 伊都地区イーストゾーン 実施方法を選択\* オンライン 対面 相談内容  $\times$ (1) 進路相談 🔻 相談内容詳細\* ×(2) 1.000文字まで 予約する

※実際の画面では、九州大学進路・就職アドバイザー名、実際の時間、実施場所が表示されます。

新規で予約する

相談内容詳細\*には、 電話番号・メールアドレスを必ず記入してください。

オンライン形式の相談を選択した場合は、このアドレスにWebexのURLが届きます。

🐝 九州大学

予約内容に間違いがない場合、「予約する」 ※③ をクリックして ください。画面上に「キャリア相談予約を完了しました」のメッセージが 表示されます。 <sup>※④</sup>

※相談内容詳細欄への記入は、必須です。
※上記のメッセージの他に、予約が完了するとメールが届きます。
必ず、確認してください。
※システムでの予約受付は、予約当日の9:00までです。

| 相談内容を選択・相談内容詳細を入力し、「予約する」ボタンをクリックしてください。 |
|------------------------------------------|
| 予約日時                                     |
| 2021/4/21 12:10~12:40                    |
| 担当者                                      |
| アドバイザー 2                                 |
| 担当者プロフィール                                |
| アドバイザー2です。                               |
| 実施場所                                     |
| 伊都地区イーストゾーン                              |
| 実施方法を選択 *                                |
| 対面 コンライン                                 |
| 相談內容                                     |
| 進路4日與 🔻                                  |
| 相談內容詳細 *                                 |
|                                          |
| 1,000次李康で                                |
| <del>予約する</del> ※3                       |
| 閉じる                                      |

₩4

キャリア相談予約を完了しました

新規で予約する

| キャリア相談予約を受け付けました。<br>オンラインを選択した場合、相談機時度でに Microsoft Teams の会議URLがあなたが指定したアドレスに届きます。<br>必ず難認して、相談機時時間に調れないこう準備してください。<br>※気候希望のな意いで、ES添明もしくは運動機種習を希望される場合<br>※気候希望のな意いた。各アドバイザー描定のURLから書類をアップロードしてください。<br>※面映観音希望の場合、あなだが企業に現出したな専書鉄のコピーがあれば、それにもとづいて、面接模習をしますので、各ア<br>ドバイザー指定のURLから電気をアップロードしてください。<br>それのといったる場合は、予約当日の9:00までにキャンセルしてください。それ以降のキャンセルは、キャリア・農学支援<br>課まで必ず電話でお知らせください。 |
|----------------------------------------------------------------------------------------------------|
| 閉じる                                                                                                    |

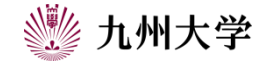

3. 相談予約のキャンセル方法

相談の無断欠席は厳禁です。都合が悪くなった場合は、早急に 本システムからキャンセル処理を行ってください。 無断欠席者は、次回以降予約ができない場合がありますので、ご注意ください。

2.を参考に、相談予約カレンダーを表示する。

「予約済み一覧」をクリックする。 ※ キャンセルする予約を選択し、クリックすると「予約内容を変更する」 「キャンセル」を選択する画面が出てきます。

「予約をキャンセルする」をクリックしてください。 キャンセル完了のメッセージがでます。

※本システムでのキャンセルの受付は、予約日当日9:00までです。 それ以降は、学務部キャリア・奨学支援課キャリア・就職支援係に 必ずお電話でお知らせください。 (キャリア・奨学支援課キャリア・就職支援係 092-802-5897)

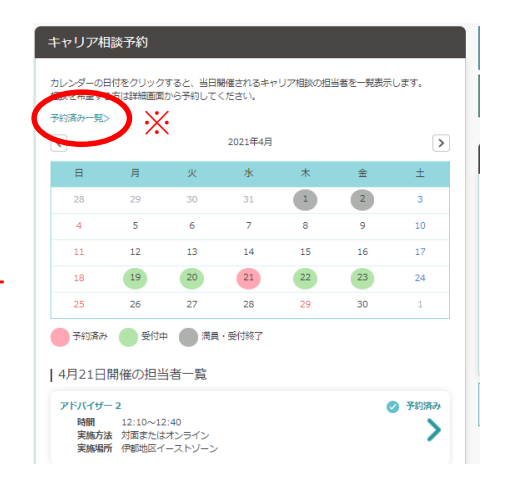

| 的内容                                                                                             |
|-------------------------------------------------------------------------------------------------|
| MY容、相助内容詳細を変更する場合は入力後、「予約内容を変更する」ボタンをクリックしてください。<br>9をキャンセルする場合はそのまま「予約をキャンセルする」ボタンをクリックしてください。 |
| <b>予約日時</b>                                                                                     |
| 2021/4/20 12:10~12:40                                                                           |
| 四当者                                                                                             |
| <b>アドバイザー 1</b>                                                                                 |
| 电施場所                                                                                            |
| 尹都地区イーストゾーン                                                                                     |
| 彩施方法を選択 *                                                                                       |
| )対面                                                                                             |
| 自影内容                                                                                            |
| 連路相談 🔻                                                                                          |
| 目談内容詳細 *                                                                                        |
| d d                                                                                             |
| ,000文学まで                                                                                        |
| 予約内容を変更する<br>予約キャンセルする<br>閉じる                                                                   |
| 6 盐酸豆瓜瓜乙酯 克格坦利利利                                                                                |

※実際の画面では、九州大学進路・就職アドバイザー名、実際の時間、実施場所が表示されます。

6

#### ●添削希望の応募書類等のアップロードについて

受取フォルダアップロード

アップロードしました。

★原稿いろいろ.doc

応募書類は、可能であれば相談予約時に、遅くとも 相談当日の9:00までに提出してください。

予約をしている担当アドバイザーの書類受取用URLを確認する。 各URLにログインする。

アップロードをクリックする。

②提出するファイルをドラッグ&ドロップする。

ファイルのタイトルは

7

#### 「0000000」〇〇(アドバイザー名)」

例:5月12日12:10~ 〇〇アドバイザーに予約の場合

[05121210\_OOJ

③タイトル名を確認する。
④アップロードをクリックする。
アップロードが完了すると、右のような
メッセージが表示されます。

※担当アドバイザー名、提出するファイルのタイトルについては、
充分ご確認の上、アップロードしてください。
※書類を提出後、予約をキャンセルした場合は、
担当アドバイザーが書類等を削除します。

|   | Proself                | 受取フォルダ                                                                   |     |      |    |   |
|---|------------------------|--------------------------------------------------------------------------|-----|------|----|---|
|   | 公開アドレス: https://archiv | e ill kyushu-u ac jojouolic/GutUAAY3wgKAnGsBBNe4rz7EnDnDDcSP7GeyHHtwv74t |     |      |    |   |
| D | 0 <b>アップロ</b> ード       |                                                                          |     |      |    | 0 |
| T | 6m ^                   |                                                                          | サイズ | 更新日時 | 種類 |   |
|   |                        | ファイルが存在しません。                                                             |     |      |    | ^ |
|   |                        |                                                                          |     |      |    |   |
|   |                        |                                                                          |     |      |    |   |
|   |                        |                                                                          |     |      |    |   |

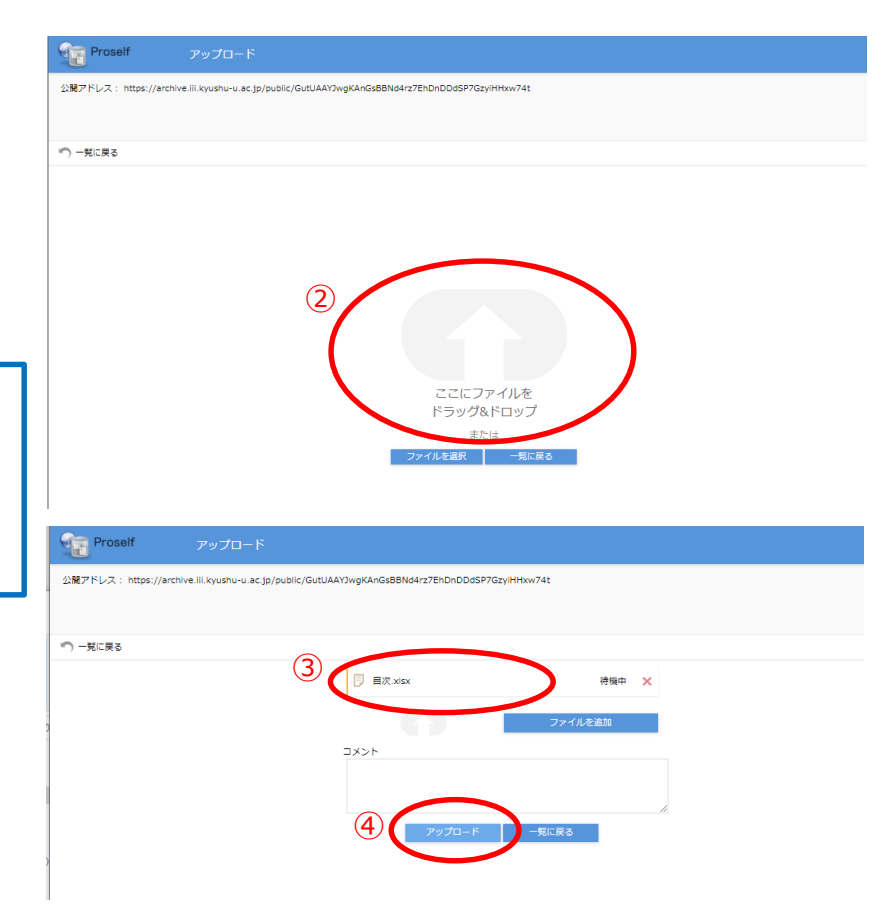